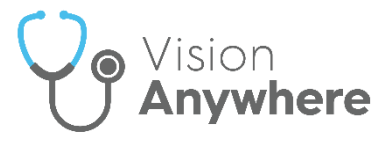

## Vision Anywhere for Windows Desktop Release 4.6

### **Summary of Changes**

Vision Anywhere release 4.6 contains the following new features and improvements:

**Important** - You must have **.Net** version **4.8** or higher for this release.

• Single Sign On (SSO) - When you log into Vision Anywhere, you are now presented with the Vision Single Sign On screen:

|   | VISI                              | on            |   |
|---|-----------------------------------|---------------|---|
|   | A Cegedin                         | Brand         |   |
|   | Signing into England - Cha        | nge           | 0 |
|   |                                   |               |   |
|   | (acceptance)                      | _             |   |
|   |                                   | *             |   |
|   | Sign in                           |               |   |
|   |                                   |               |   |
|   | Computer Misuse Act 1             | 990           |   |
| U | nauthorised access to this system | is an offence |   |
|   | V1 0.0 1039                       | 1             |   |

Important - It is vital that the first time you log on to Vision Anywhere following the 4.6 update you are connected to the internet. This ensures your SSO set up runs correctly.

Simply enter your **User details** and **Password** in the usual way and select **Sign in**, this trigger the **SSO** update, enter your password again to verify.

This is in preparation for single sign on across all **Cegedim Primary Care Solutions**, enabling you to switch between applications without having to log in again. As this facility is extended to other applications we will let you know.

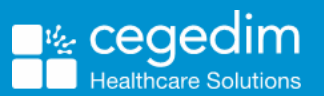

ere

• System Tray Settings - The System Tray Settings have been updated ready for the release of our exciting new applications. Select the

and right click the **Vision** logo:

 $\sim$ 

● ○ □
 ● ○ □
 ● ○ ○
 ● ○ ○
 ● ○ ○
 ● ○ ○
 ● ○ ○
 ● ○ ○
 ● ○ ○
 ● ○ ○
 ● ○ ○
 ● ○ ○
 ● ○ ○
 ● ○ ○
 ● ○ ○
 ● ○ ○
 ● ○ ○
 ● ○ ○
 ● ○ ○
 ● ○ ○
 ● ○ ○
 ● ○ ○
 ● ○ ○
 ● ○ ○
 ● ○ ○
 ● ○
 ● ○ ○
 ● ○
 ● ○
 ● ○
 ● ○
 ● ○
 ● ○
 ● ○
 ● ○
 ● ○
 ● ○
 ● ○
 ● ○
 ● ○
 ● ○
 ● ○
 ● ○
 ● ○
 ● ○
 ● ○
 ● ○
 ● ○
 ● ○
 ● ○
 ● ○
 ● ○
 ● ○
 ● ○
 ● ○
 ● ○
 ● ○
 ● ○
 ● ○
 ● ○
 ● ○
 ● ○
 ● ○
 ● ○
 ● ○
 ● ○
 ● ○
 ● ○
 ● ○
 ● ○
 ● ○
 ● ○
 ● ○
 ● ○
 ● ○
 ● ○
 ● ○
 ● ○
 ● ○
 ● ○
 ● ○
 ● ○
 ● ○
 ● ○
 ● ○
 ● ○
 ● ○
 ● ○
 ● ○
 ● ○
 ● ○
 ● ○
 ● ○
 ● ○
 ● ○
 ● ○
 ● ○
 ● ○
 ● ○
 ● ○
 ● ○
 ● ○
 ● ○
 ● ○
 ● ○
 ● ○
 ● ○
 ● ○
 ● ○
 ● ○
 ● ○
 ● ○
 ● ○
 ● ○
 ● ○
 ● ○
 ● ○</li

The Vision menu displays:

System Tray Arrow

| Vision           |                      |
|------------------|----------------------|
| Vision Anywhere  | Autostart            |
| Sign Out         | Open                 |
| Exit             | Quit                 |
| Version: 1.1.0.3 | Version: 4.5.0.26030 |

Select as required:

- Vision Anywhere:
  - Autostart Sets Vision Anywhere to start automatically when you log on to your computer.
  - Open Select to open Vision Anywhere.
  - Quit Select to close Vision Anywhere, not recommended as this stops your Business Continuity working.
- Sign Out Select to close all Cegedim Primary Care Solutions.

**Important** - This leaves the **SSO** application running on your machine.

• Exit - Select to close all Cegedim Primary Care Solutions.

**Important** - This closes the **SSO** application on your machine.

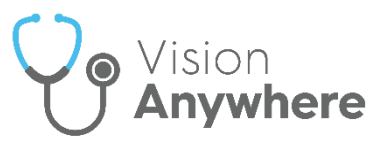

• Medication Reviews - You can now record and complete Medication Reviews from Vision Anywhere.

The blue active **Medication Review** alert now only displays on the **Medications** and **Prescription Manager** screens. The **Medication Review** alert only displays on other screens if the review is due within the next 14 days or overdue.

See Medication Reviews on page 4 for details.

- Appointments Slots marked as Held in Appointments no longer display in Vision Anywhere.
- **Repeat Medication** If entered, a **Repeat Until Date** must now be a date after today.

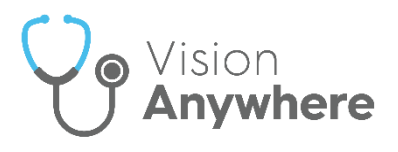

#### **Medication Reviews**

In order to maximise the effect of treatment(s) prescribed, a patient's active medication should be reviewed on a regular basis. A medication review can be carried out either with or without the patient present:

**Note** - **Medication Reviews** are only available for patients registered at **Cegedim Primary Care Solution** practices.

 If a patient has a Medication Review recorded that has yet to fall due, a blue banner displays on their Medications and Prescription Manager screens:

O Next medication review 30-Sep-2021

VIEW DISMISS

- If a patient has a Medication Review due or overdue, an alert banner displays on their record. If the medication review is:
  - Due in the next 14 days An orange banner displays:

| 0 | Medication review due in 6 days    | VIEW | DISMISS |
|---|------------------------------------|------|---------|
|   | • Overdue - A red banner displays: |      |         |
| ▲ | Medication review 3 days overdue   | VIEW | DISMISS |

**Note** - If there is more than one active **Medication Review**, **View** changes to **View All**.

To view the details of a due or overdue **Medication Review**, from:

- The Alert Banner, depending on the number of outstanding Medication Reviews, select:
  - View The Medication Review screen displays with the details of the medication review outstanding:

| ¢ | Medication Review                                                             | Search the patient's record | م |
|---|-------------------------------------------------------------------------------|-----------------------------|---|
|   | Medication review with patient                                                |                             |   |
|   | Due date: 25-Jan-2019<br>Review status: Overdue<br>Reviewed by: Dr Tim Torbay |                             |   |
|   | 13-Aug-2014, Dr Susan Somerset                                                |                             |   |

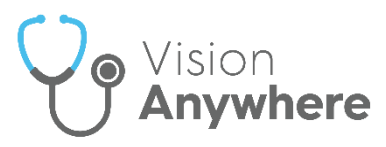

 View All - The Patient Alerts screen displays, listing all active alerts for this patient and their status. Select the medication review required and the Medication Review screen displays with the details of the medication review outstanding:

| ← Patient Alerts             |                    |             |                   |      |  |
|------------------------------|--------------------|-------------|-------------------|------|--|
| 3 Results                    |                    |             |                   |      |  |
| Title 👙                      | Alert type         | Status      | Date 🖯            | Info |  |
| Asthma medication review     | Medication Reviews | Due         | Due today         |      |  |
| Coronary heart disease medic | Medication Reviews | Outstanding | Due in 1 month    |      |  |
| Epilepsy medication review   | Medication Reviews | Overdue     | Overdue by 1 week |      |  |

- Search the patient's record Simply type *medi* into Search the patient's record and Medication review record entries returns, select the review required to display the details.
- Clinical Record Browser From Patient Summary, right click anywhere to access the toolbar. Select the arrow alongside the Patient Summary option and select Clinical Record Browser. Any Medication Reviews display as part of the patients record.

See Adding Medication Reviews on page 6 and Completing Medication Reviews on page 9 for details.

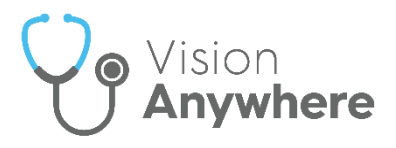

# **Adding Medication Reviews**

Medication Reviews can be added from:

- New, or
- Existing Medication Reviews.

To add a new Medication Review:

- 1. From Vision Anywhere, with the correct patient selected, either:
  - From the **Patient Banner**, select **Options Create medication** review.

**Note** - **Vision Anywhere** automatically creates a **Medication management event** encounter.

 Select the appropriate Encounter type and enter 'med rev' into the dynamic search bar. Select Medication review Open quick entry form:

| ¢ | Current Encounter                          |                            |          | $ \mathbf{\bullet} $ | ۲            | ١ |
|---|--------------------------------------------|----------------------------|----------|----------------------|--------------|---|
|   | Surgery consultation note 🗸                |                            | 08-Oct-2 | 020 , 10:49 -        | Dr Tim Torba | У |
|   | med rev                                    |                            |          |                      | ;            | × |
|   | Common Observations (0)                    | Select the                 |          |                      |              | ^ |
|   | Quick Entry Forms (1)                      | Medication                 |          |                      |              |   |
|   | Medication review<br>Open quick entry form | review quick<br>entry form |          |                      |              |   |
|   | Templates & Calculators (0)                |                            |          |                      |              |   |

• From an existing entry, select Medication Review:

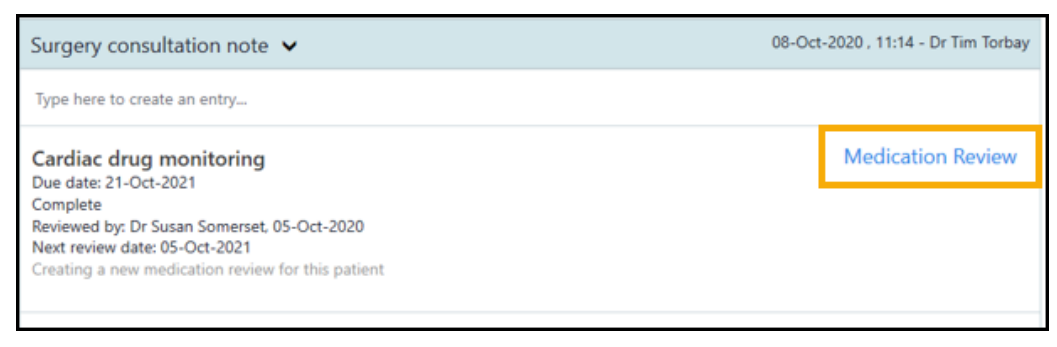

Note - Medication Reviews are only available for patients registered at Cegedim Primary Care Solution practices, to record a Medication Review for a patient registered at an EMIS or TPP practice, use the Clinical Term.

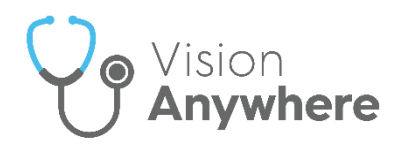

2. The Medication Review screen displays:

| Medicatio                        | on Rev      | iew           |                   |                                                                                                    |
|----------------------------------|-------------|---------------|-------------------|----------------------------------------------------------------------------------------------------|
| Due date                         | <b>m</b>    | •             |                   | Defaults to your<br>Vision 3 setting                                                                                            |
| Clinical term for revie          | w           |               | Required          | Select from the                                                                                                    |
| Medication review                |             |               | ~                 | available options if required                                                                                                   |
| Notes                            |             |               |                   |                                                                                                    |
|                                  |             |               | •                 | Enter any comments<br>required                                                                                                  |
| Date                             |             | Clinician     | 0/250<br>Required |                                                                                                    |
| 30-Sep-2021                      | m           | Dr Tim Torbay | ~                 | Select to mark this review as complete.                                                                                         |
| Mark as complet Create follow on | ne <b>d</b> | eview 🗲       |                   | if selected, you can<br>select Create follow<br>on medication<br>review to create an<br>alert for the next<br>medication review |

Complete as required:

• **Due date** - Defaults to your **Vision 3** setting, select the date you want the patient to be reviewed.

Training Tip - If you are recording a review done today, change this to today's date and don't forget to select Mark as complete.

- Clinical term for review Defaults to the selected clinical term, update if required.
- Notes Enter any comments required.
- **Date** Defaults to today's date, update as appropriate.
- **Clinician** If you are a clinician, this defaults to you, if not this defaults to the patient's usual GP, update as appropriate.

**Note** - In a **Shared Care Setting** it displays as the current user, but it is not used when writing back.

 Mark as complete - Select to record this medication review as complete.

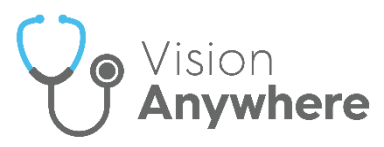

 Create follow on medication review - Defaults to selected if you select Mark as complete, a new Medication Review screen displays with a due date of one year, this can be updated as required. If you do not require a follow on review, remove the tick.

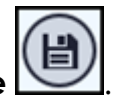

3. Select Save 🕓

If a medication review of the type you are creating already exists, an alert display just under the patient banner:

① A medication review of this type already exists

VIEW DISMISS

Select **View** to update the existing Medication Review and avoid duplication.

See Medication Reviews on page 4 and Completing Medication Reviews on page 9 for details.

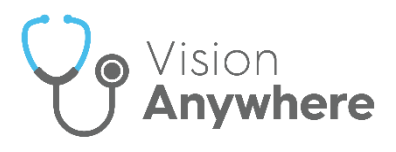

### **Completing Medication Reviews**

When a medication review is completed, any outstanding **Medication Reviews** should be completed.

**Note** - **Medication Reviews** are only available for patients registered at **Cegedim Primary Care Solution** practices.

To complete a **Medication Review**:

- 1. From the patient record, select the Medication Review to complete, either:
  - From the Alert Banner, select View,
  - From the Alert Banner, select View all, the Patient Alerts screen displays. Select the medication review to complete, or
  - From Search the patient's record, enter 'Medication' and select Medication Review record entries. The Patient Record Search screen displays, select Medication Review alongside the review you are completing.
- 2. The Medication Review screen displays, Update Notes as required.
- 3. Select Mark as complete.
- 4. Remove the tick from **Create follow on medication review** if a follow on is not required, or leave it in if one is required.

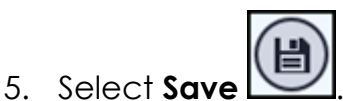

See Medication Reviews on page 4 and Adding Medication Reviews on page 6 for further details.